# 滑县公共资源交易中 心【中介服务超市】 操作手册

此文档主要描述中介服务机构如何使用滑县公共资源交易中心网上中介服务超市系统

【中介机构】 操作分册

## 目录

| 了解网上中介服务超市   | 3 |
|--------------|---|
| 第一章 中介服务超市网站 | 3 |
| 第二章 系统注册     | 4 |
| 第三章 系统登陆     | 5 |
| 第四章 功能使用介绍   | 6 |
| 4.1 系统功能     | 6 |
| 4.2 中介服务超市   | 6 |
| 4.2.1 我要报名   | 7 |
| 4.2.2 我报名的项目 | 7 |
| 4.2.3 合同履约   | 8 |
|              |   |

## 了解网上中介服务超市

网上中介服务超市网站主要包括首页、中介服务机构、中介服务 事项(产品/商品)、交易信息、操作指南、信用信息、服务指南等 栏目内容。

中介超市管理系统主要包括中介服务目录管理、中介服务事项管理、公告信息发布、服务选取、合同管理功能,面向中介机构、项目业主两个角色提供功能模块。

## 第一章 中介服务超市网站

网站地址: http://www.hxggzy.cn/zjfwwz/

中介机构可在浏览器中输入以上网址,打开滑县公共资源交易中 心网上中介服务超市官方网站,在网站上通过不同栏目内容,查看发 布交易信息等。如下图:

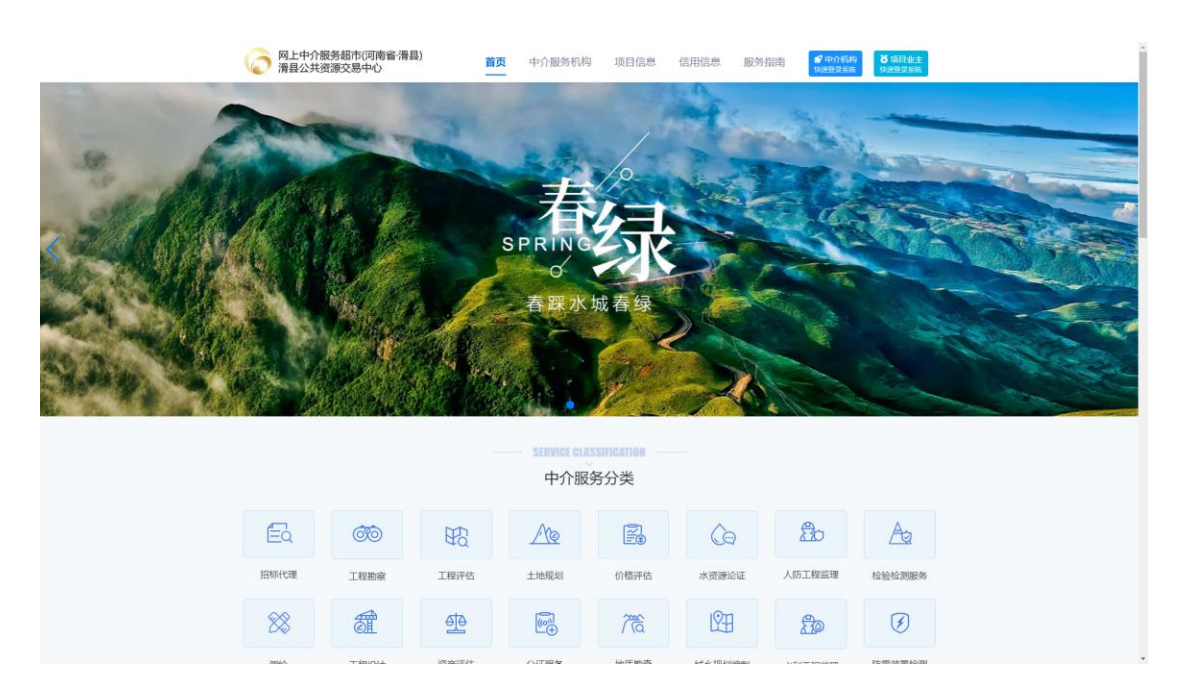

# 第二章 系统注册

中介机构在参与服务项目时需先进行用户注册(已注册用户可忽 略此介绍),点击网站首页右上角 ,跳转至中介服务超市系 统登陆页面,然后在登陆入口,点击【立即注册】,进行用户账户注 册。如下图:

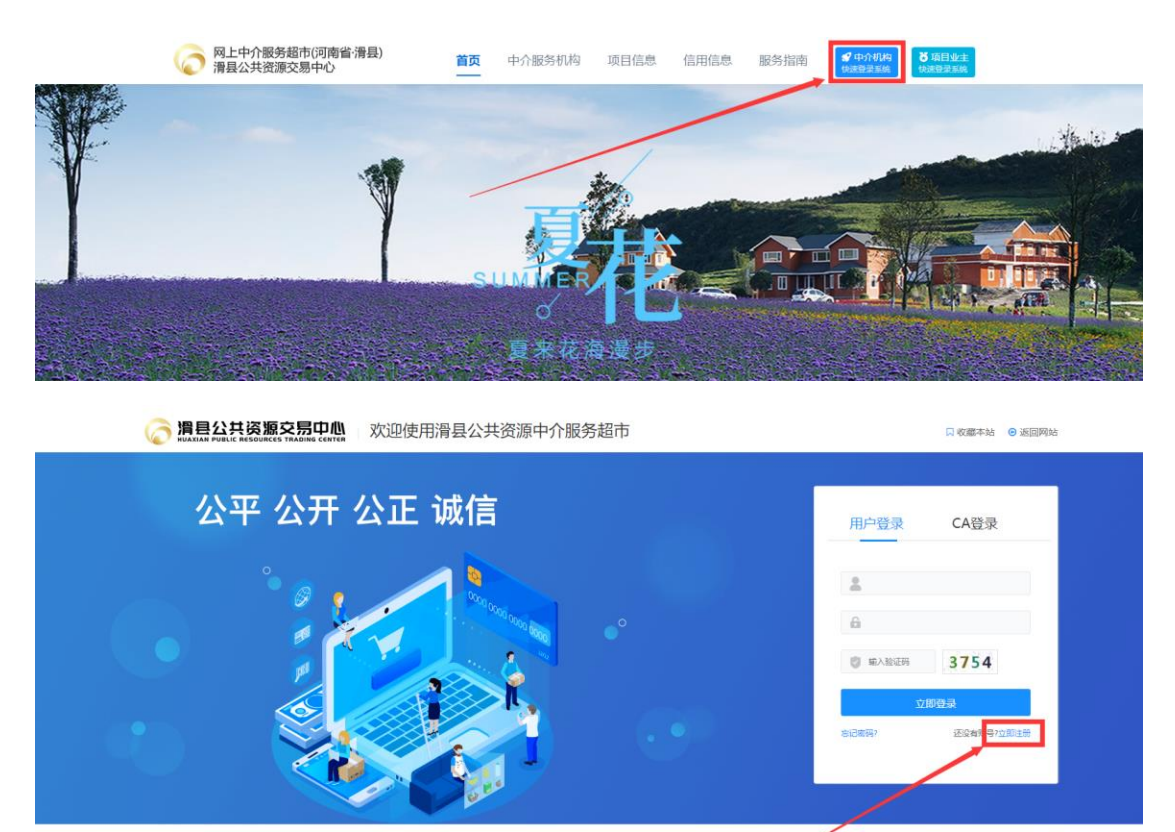

在下图中,根据页面展示内容框,填写公司信息,然后点击"注册"按钮即可完成注册。如下图:

| 网上中介服务超市 |           |                    | 已有账号? 请登录 |
|----------|-----------|--------------------|-----------|
|          | 中介机构注册信息  |                    |           |
|          | *注册地      | ◎ 填内 ○ 填外          |           |
|          | *公司全称     | 请按营业执照,使用半角输入法进行填写 |           |
|          | *统一社会信用代码 | 請按营业执照填写           |           |
|          | * 账号      | <u>한</u> 곳등        |           |
|          | *密码       | 戦闘                 |           |
|          | *确认密码     | 确认密码               |           |
|          | * 联系人     | 职所人                |           |
|          | * 联系人手机号码 | 联系人手机带码            |           |
|          | * 企业邮箱    | 請使用企业邮稿            |           |
|          |           | ✓ 我已认真阅读并同意(注册协议)  |           |
|          |           | 12.00              |           |

# 第三章 系统登陆

中介机构可通过网站首页右上角 打开中介服务超市系统,然后根据账号密码或者 CA 登陆方式登陆系统,如下图:

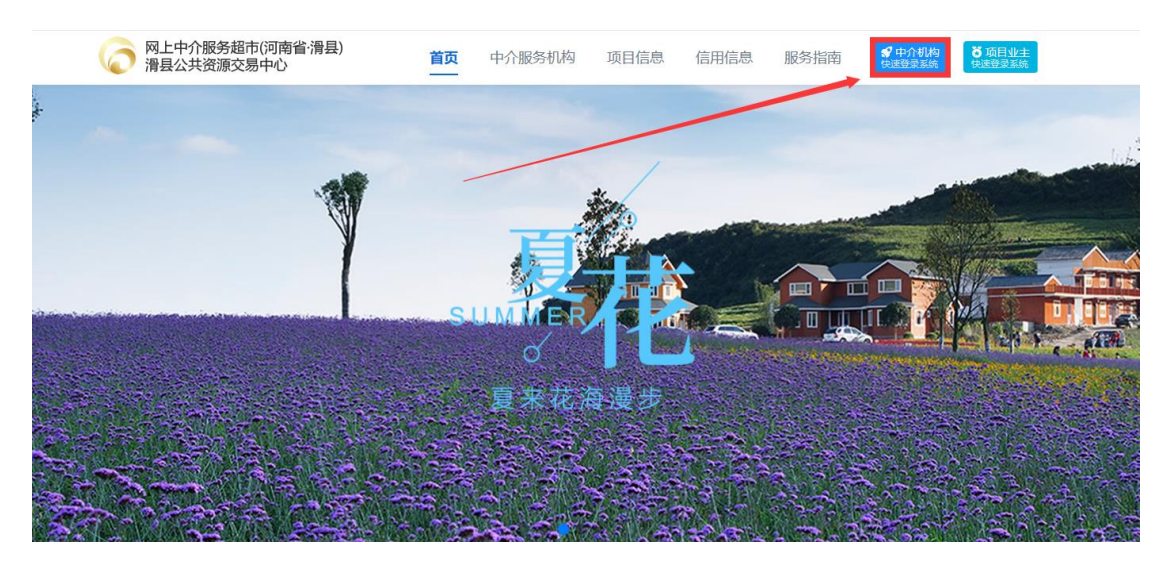

| 一           | 口收藏本站                                                                                                    | ● 返回网站 |
|-------------|----------------------------------------------------------------------------------------------------|--------|
| 公平 公开 公正 诚信 | 用户登录 CA登录                                                                                                    |        |
|             | <ul> <li>ش</li> <li>ش</li></ul> |        |
|             | <u>い時登録</u><br>2日8日) - 近没有強号)                                                                                                    | "立即注册  |

郑州信源信息技术股份有限公司 Copyright ? 2006-2022 www.xinyuan.com.cn All Rights Reserved.

登陆后如下图:

| 滑昌公共资源交易中心                                                                                                    |                                               | ① 2022-08-27 16:19:25 □ 三 ム 🙎 Mid+代題がJA |
|----------------------------------------------------------------------------------------------------|-----------------------------------------------|-----------------------------------------|
| <ul> <li>〒 新約30歳</li> <li>● 中介数980年</li> <li>● 新約50歳</li> <li>● 新約50歳</li> <li>● 中介数96歳</li> <li>● 予約450歳</li> </ul> | 欢迎使用网上中介服务超市<br><sub>演县公共资源交易中O网上中介部务编市</sub> |                                         |

## 第四章 功能使用介绍

#### 4.1 系统功能

系统功能主要分为系统提醒、组件下载、系统公告(查看)。

- 系统提醒:此功能是项目的服务评标、服务结果、合同等待办消息内容提醒,项目业主可通过此功能或者上图中右上角"小铃铛"进行查看。
- 组件下载:系统管理员在该功能下上传操作文档等相关组件或者程序到此功能,供系统用户下载使用。
- ▶ 系统公告(查看):查看由系统管理员发起的通知类公告。 如下图:

|                                                                                                    | 交易中心 网上中介服务超市 |               | 2022-08-27 16:21:19 | <br>۵ | 🙎 Ast—Menne |
|----------------------------------------------------------------------------------------------------|---------------|---------------|---------------------|-------|-------------|
| <ul> <li>              系統功能</li></ul>                                                                                                    | 欢迎使           | 用网上中介服务超市     |                     |       |             |
| <ul> <li>中介部活動市</li> <li>・</li> <li>・</li> <li>・</li> <li>・</li> <li>・</li> <li>・</li> <li>・</li> <li>・</li> <li>・</li> <li>・</li> <li>・</li> </ul> | 海毗公共团         | 較交易中心网上中介服务植节 |                     |       |             |

#### 4.2 中介服务超市

中介机构可以通过中介服务超市功能菜单下'我要报名'和'我的报 名项目'参与项目报名及报价等。

#### 4.2.1 我要报名

中介机构从信息媒介获知项目信息后,登陆系统点击左侧'我要 报名'功能,找到将要参与项目,在项目对应行尾点击【我要报名】, 然后在信息登记页面,选择'业务授权人''联系方式''报价金额(下 浮率)''附件(项目方案)',核对无误后点击'确定报名'即可完成 项目报名。如下图:

注: 报价金额(下浮率)对于不同项目的选取方式自动展示。

| ◎ 滑县公共资源<br>NUAXIAN PUBLIC RESOURCE         | ⑦ 慣目公共资源交易中心 ○ 2022-08-27 1632:00 ○ 2022-08-27 1632:00 |           |                  |                    |        |               |             |          |      | 8    | 贵斌—代理机构 |
|---------------------------------------------|--------------------------------------------------------|-----------|------------------|--------------------|--------|---------------|-------------|----------|------|------|---------|
| 🖉 Birthe 🗸                                  | ◎ 中介欄の総合 → 米明項目 → 洗買扱行                                 |           |                  |                    |        |               |             |          |      |      |         |
| 中介服务超市 へ                                    | 3                                                      | 胸项目名称     | 采购项目编号           |                    | 项目联系人  |               |             |          |      |      | 現象      |
| • 采购项目 ~                                    | 项目列表                                                   |           |                  |                    |        |               |             |          |      |      |         |
| お安秋名                                        | 序号                                                     | 采购项目名称    | 3                | 采购项目编号             |        | 100 K 10 M 20 | 报名截止        | 时间       | 操作   | _    |         |
|                                             | 1                                                      |           |                  | CGXM-20220826-0001 | 10100  |               | fs 2022/08/ | 31 17:13 | 意看項目 | 民要报名 |         |
| ● 日時版55 ・ ・ ・ ・ ・ ・ ・ ・ ・ ・ ・ ・ ・ ・ ・ ・ ・ ・ | 2                                                      | [系统测试]    | ic (             | CGXM-20220827-0003 | 8982   | 同時にもない        | fs 2022/08/ | 27 17:00 | 直看项目 | 民要报名 |         |
| A PARAME                                    | 3                                                      | 【系统测试】    |                  | CGXM-20220720-0002 |        | 1. 已发         | fs 2022/07/ | 21 11:01 | 查看项目 | 成要报名 |         |
|                                             |                                                        |           |                  |                    |        |               |             |          |      |      |         |
|                                             |                                                        |           |                  |                    |        |               |             |          |      |      |         |
| ☆ 中介服务超市 > 采り                               | 购项目 > 1                                                | 戏要报名      |                  |                    |        |               |             |          |      |      |         |
| 中介机构报名                                      |                                                        |           |                  |                    |        |               |             |          |      |      |         |
|                                             |                                                        | 中介机构名称    | 测试—代理机构          |                    |        |               |             |          |      |      |         |
|                                             |                                                        | 统一社会信用代码  | 1                | 1                  |        |               |             |          |      |      |         |
|                                             |                                                        | 采购项目名称    |                  |                    |        |               |             |          |      |      |         |
|                                             |                                                        | 报名截止时间    | 2022/08/31 17:13 |                    |        |               |             |          |      |      |         |
|                                             |                                                        | 所需服务      | 工程监理 , 工程咨询      |                    |        |               |             |          |      |      |         |
|                                             |                                                        | 所需服务要求    | 多个服务符合其一即可       |                    |        |               |             |          |      |      |         |
|                                             |                                                        | 服务事项说明    |                  |                    |        |               |             |          |      |      |         |
|                                             |                                                        | * 业务授权人   | 请选择              |                    |        |               |             | ~        |      |      |         |
|                                             |                                                        | * 联系方式    | 请输入              |                    |        |               |             |          |      |      |         |
|                                             |                                                        | * 请输入报价金额 | 输入报价范围在122-1     | 122元内              |        |               |             |          | 根据贝面 | 展示内容 | 顺填写信息   |
|                                             |                                                        | 附件        | 点击上传             |                    |        |               |             |          |      |      |         |
|                                             |                                                        |           |                  |                    | 确定报名 2 | 核对无误后点击确      | 定报名         |          |      |      |         |

#### 4.2.2 我报名的项目

中介机构已完成报名的项目可在我报名的项目进行查看,修改报名信息,项目方案,报价等。

注意: 报名时间截止后,不能再修改报名信息及项目方案及报价。

|                                                           | - = 4 <b>(</b>   | 赏试—代理机构                  |                    |       |       |        |                |    |  |  |  |
|-----------------------------------------------------------|------------------|--------------------------|--------------------|-------|-------|--------|----------------|----|--|--|--|
| 🚽 系統功能 🗸                                                  | 命 中介服务超市 > 第     | △ 中介振列編布 > 採购项目 > 预约报告项目 |                    |       |       |        |                |    |  |  |  |
| 中介服务超市 ^                                                  | 采购项目名标           | 20 R                     | 购项目编号              | 业务接权人 |       |        |                | 推取 |  |  |  |
| • 宋殿頃日                                                    | 项目列表             |                          |                    |       |       |        |                |    |  |  |  |
| 初期名项目                                                     | 序号 采购项           | 旧名称                      | 采购项目编号             | 业务授权人 | 状态    | 选取方式   | 操作             |    |  |  |  |
|                                                           | 1 【系统            | 则试】 ?-C                  | CGXM-20220817-0001 |       | 已发布   | 报价竟价选取 | 查看项目 报名查看      |    |  |  |  |
| <ul> <li>回 合同履約 ~     <li>章 服务结果管理 ~     </li> </li></ul> | 2 【承统            | Rist]                    | CGXM-20220825-0001 |       | 已发布   | 直接选取   | 查看项目 报名查看 修改   |    |  |  |  |
| A 中介机构组织 ~                                                | 3                |                          | CGXM-20220722-0001 | -     | 已发布   | 直接选取   | 查看项目 报名查看      |    |  |  |  |
|                                                           | 4                |                          | CGXM-20220801-0001 |       | 已上传合同 | 择优选取   | 查看项目 报名查看      |    |  |  |  |
|                                                           | 5 <b>(</b> )%(4) | 题试】                      | CGXM-20220721-0002 |       | 已发布   | 报价竟价选取 | 查看项目 报名查看      |    |  |  |  |
|                                                           | 6 【系统            | Mat)                     | CGXM-20220727-0001 |       | 已上传合同 | 报价竟价选取 | 查看项目 报名查看 极价历史 |    |  |  |  |
|                                                           | 7 【系统            | Mist)                    | CGXM-20220726-0001 |       | 已上传合同 | 择优造取   | 查看项目 报名查看      |    |  |  |  |

#### 4.2.2.1 报价竞价选取多轮次报价

如中介机构参与的项目竞价选取项目,在报名结束后,项目业主在系统内如果发起下一轮报价后,中介机构需登陆系统进行报价,直至竞价结束。如下图:

注:下一轮报价有时间限制,中介机构需注意关注报价截止时间。

|                                                                                                    | 原交易中心 网上中介服务超行           | ŧ                      |          | ② 2022-08-27 18:0 | 11:54 🖤 😑 🛆 💁 👷 mit — PC (1100) |
|----------------------------------------------------------------------------------------------------|--------------------------|------------------------|----------|-------------------|---------------------------------|
| 王統功能     ·     ·     ·     ·                                                                                    | ☆ 中介服务超市 > 采购项目 > 我的报名项目 | 8                      |          |                   |                                 |
| 中介服务超市 ^                                                                                                    | 采购项目名称                   | 采购项目编号                 | 业务接权人    |                   | 我次                              |
|                                                                                                    | 项目列表                     |                        |          |                   |                                 |
| 我的服名项目                                                                                                    | 序号 采购项目名称                | 采购项目编号                 | 业务授权人 状态 | 5. 选取方式           | 操作                              |
|                                                                                                    | 1 【系统测试】 (用面的)(0000000   | CGXM-20220817-0001     | 現代       | 介进行中 报价竟价遗取       | 查看项目 报名查看 我要报价 报价历史             |
| The second second second second second second second second second second second second second second second se |                          |                        |          |                   |                                 |
| ☆ 中介服券超市 > 采取                                                                                                   | 项目 > 我的报名项目              |                        |          |                   |                                 |
| 中介机构竞价                                                                                                    |                          |                        |          |                   | 报价历史                            |
|                                                                                                    | 中介机构名称                   | 测试—代理机构                |          |                   |                                 |
|                                                                                                    | 统一社会信用代码                 | 11                     |          |                   |                                 |
|                                                                                                    | 采购项目名称                   | 【系统测试】                 |          |                   |                                 |
|                                                                                                    | 报价截止时间                   | 2022/08/27 19:59       |          |                   |                                 |
|                                                                                                    | 当前轮次为                    | 第2轮                    |          |                   |                                 |
|                                                                                                    | 报价说明                     | 报价说明                   |          |                   |                                 |
|                                                                                                    | 上一轮寬价报价金额                | 398000元                |          |                   |                                 |
|                                                                                                    | * 请输入报价金额(元)             | 输入报价范围在250000-398000元内 |          |                   |                                 |
|                                                                                                    | 附件                       | 点击上传                   |          |                   |                                 |
|                                                                                                    |                          | attester.              | 18267    |                   |                                 |

#### 已完成报价后中介机构查看

| ┃ 项目列表 | ž      |                    |          |       |        |                     |
|--------|--------|--------------------|----------|-------|--------|---------------------|
| 序号     | 采购项目名称 | 采购项目编号             | 业务授权人    | 状态    | 选取方式   | Sector Sector       |
| 1      | 【系统测试】 | CGXM-20220817-0001 | 测试123123 | 报价进行中 | 报价竟价选取 | 查看项目 报名查看 我要报价 报价历史 |

#### 4.3 合同履约

#### 4.3.1 合同录入

中介机构参与项目待项目业主发布交易结果公告后,可在系统内录入

并上传合同信息。点击左侧功能列表'合同录入',然后在右上侧位 置点击'新增'按钮。如下图:

|                                                        | <b>自公共资源交易中心</b> 网上中介服务超市 □ □ □ □                   |  |        |  |  |  |  |  |  |
|--------------------------------------------------------|-----------------------------------------------------|--|--------|--|--|--|--|--|--|
|                                                        | 命 台周慶约 > 台同管理 > 台同录入                                |  |        |  |  |  |  |  |  |
| 中介服务超市 ~                                               | 台网编号 台网名称                                           |  | 撞汞     |  |  |  |  |  |  |
| 合同题的 ^                                                 | 采购合同列表         ↑ 台湾编号         ↑ 台湾金額         ↑ 起草时间 |  | + 新增合同 |  |  |  |  |  |  |
| <ul> <li>合同管理 、</li> <li>合同家入</li> <li>合同直看</li> </ul> |                                                     |  | 20     |  |  |  |  |  |  |
| 章 服务结束管理 ~<br>久。中介机构信息 ~                               |                                                     |  | 20     |  |  |  |  |  |  |

在打开页面,按照填写分类录入合同相关信息并上传合同扫描件,确 认无误后点击保存和提交。如下图:

|       | <b>1</b> 网上中介服务超市    | 3                               |       |           |           | (◯ 2022-08-29 09:44:04 💭 🚍 🛆 🌖 | 🛜 Mit— | 代理机构 |  |  |
|-------|----------------------|---------------------------------|-------|-----------|-----------|--------------------------------|--------|------|--|--|
| 命合同履约 | (公由問題約 > 自問管理 > 合同录入 |                                 |       |           |           |                                |        |      |  |  |
| 基本信息  |                      |                                 |       |           |           |                                |        |      |  |  |
|       | * 合同性质               | 合同                              | ~     |           | *项目名称     | ware part                      |        |      |  |  |
|       | * 合同名称               | 里机构                             |       |           | * 合同编号    | 20220829                       |        |      |  |  |
|       | * 合同金额类型             | 固定总价                            | ~     |           | * 合同签订时间  | 2022/08/29                     |        |      |  |  |
|       | * 合同有效期              | 2022/08/29                      |       |           | * 合同金额(元) | 40000                          | 人民币    | ~    |  |  |
|       | 服务内容                 | 服务内容自行补充                        |       |           | 备注        | 報注                             |        |      |  |  |
|       | * 合同盖章扫描件            | PDF測測式文件.pdf (264 kb) 100% ※ 動除 |       |           | 相关附件      | <i>读</i> 曲上传                   |        |      |  |  |
| 甲方信息  |                      |                                 |       |           |           |                                |        |      |  |  |
| 序号    | *甲方信息                |                                 |       | 经办人       |           |                                |        |      |  |  |
| 1     | 項目业主单位               |                                 |       | 孝四        |           |                                |        |      |  |  |
| 合同方信题 | <del>.</del>         |                                 |       |           |           |                                |        |      |  |  |
| 序号    | *供应商                 |                                 |       | *联系人      |           | *联系电话                          |        |      |  |  |
| 1     | 测试——代理机构             |                                 | +     | 王五        |           |                                |        |      |  |  |
|       |                      |                                 | 保存 提交 | <u>کا</u> |           |                                |        |      |  |  |

中介机构登陆系统可通过右上角系统提醒查看是否通过或者退回,如 果被项目业主退回后,进入合同录入功能在退回项目右侧点击修改按 钮,查看退回原因,修改后重新提交。如下图:

|                                                      | 源交易中心 网上中介服务超市                                                     |      |     | 🖸 2022-08-29 10:16:58 🖤 😑 🛆 🧟 第uid+代題がA | 8 |
|------------------------------------------------------|--------------------------------------------------------------------|------|-----|-----------------------------------------|---|
| - 新統功能                                               | ☆ 合同屋约 > 合同管理 > 合同录入                                               |      |     |                                         |   |
| 中介服務超市                                               | 合同编号                                                               | 合同名称 |     | 1878 -                                  |   |
| 🖳 合同观的                                               | 采购合同列表   合同编号   合同全额   起草时间                                        |      | 更多~ | + 新港台区                                  | í |
| <ul> <li>▲同物理</li> <li>▲同意入</li> <li>▲同意石</li> </ul> | 激扰項目激扰会同 金属 通用<br>合同编号 20220829 合同金数(元) 500000(人民币)<br>合同方 酸低一代源約約 |      |     | 98                                      |   |

| 命合同層約    | > 合同管理 -> 合同录入 |                                                                    |              |      |           |            |     |   |
|----------|----------------|--------------------------------------------------------------------|--------------|------|-----------|------------|-----|---|
| 基本信息     |                |                                                                    |              |      |           |            |     |   |
| 1 a Tido |                | 退回原因 測試                                                            |              |      |           |            |     |   |
|          | * 合同性质         | 合同                                                                 | ~            |      | *项目名称     | 试          |     |   |
|          | * 合同名称         | J                                                                  |              |      | * 合同编号    | 20220829   |     |   |
|          | * 合同全额类型       | 固定总价                                                               | ~            |      | * 合同签订时间  | 2022/08/29 |     |   |
|          | * 合同有效期        | 2022/08/29 🙀 🗐 2022/08/30                                          | 8            |      | * 合同金額(元) |            | 人民币 | ~ |
|          | 服务内容           | 曽注                                                                 |              |      | 备注        | 备注         |     |   |
|          | * 合同盖章扫描件      | ■ PDFI的此文件.pdf (264 kb)<br>※ 約述—代號和如 ○ 2022/08/29 09:50:48 不敢 音 删除 |              |      | 相关附件      | 原由上传       |     |   |
| 甲方信息     |                |                                                                    |              |      |           |            |     |   |
| 序号       | *甲方信息          |                                                                    |              | *经办人 |           |            |     |   |
| 1        | 测试项目业主         |                                                                    |              | 李四   |           |            |     |   |
| 合同方信题    | 1              |                                                                    |              |      |           |            |     |   |
| 序号       | *供应商           |                                                                    | $\mathbf{X}$ | *联系人 |           | *联系电话      |     |   |
| 1        | 测试——代理机构       |                                                                    |              | 王五   |           | 14         |     |   |
|          |                |                                                                    | Ø.47 12      | 交通   |           |            |     |   |

#### 4.3.2 合同查看

项目业主确认合同后,中介机构可到合同查看查看合同信息。如下图: 注:项目业主也会通过系统编辑发布合同公示公告信息至中介服务超 市网站,中介机构可至网站交易信息查看。

|                                                       | · 版交易中心 网上中介服务超市                                                      |     | (ご 2022-08-29 10:40:56) (ご 三 ム <sup>0</sup> 景 加速一代通知/Hp |
|-------------------------------------------------------|-----------------------------------------------------------------------|-----|---------------------------------------------------------|
| 🖉 saune                                               | ○ 合同應約 合同管理 合同告告                                                      |     |                                                         |
| 🜻 中介麗祭殿市                                              | 台间编号 台间名称                                                             |     | 建筑                                                      |
| ④ 合同股的                                                | 【采购合同列表 ↑ 合同端号 ↑ 合同金額 ↑ 起草时间                                          | 更多~ |                                                         |
| <ul> <li>AP管理</li> <li>AP目录入</li> <li>合同血音</li> </ul> | NUGAENNICAEN (空間)<br>白明県寺 20220829 山田全部(元) 500000(人内内)<br>白明市 万元-代語作み |     | nn                                                      |

#### 4.4 服务结果管理

#### 4.4.1 上传服务结果

待项目业主发布合同公示信息后,中介机构可在系统内上传服务结果。 点击左侧功能菜单'上传服务结果',找到待上传服务结果项目,在 项目对应行右侧点击'服务结果录入',按要求填写信息及上传服务 结果附件,点击保存并提交后项目业主可从系统内查看并确认。如下 图:

|                                                   |                                        | 上中介服务超市                    |                 |            |                                          |       |       |       | ② 2022- | 08-29 11:12:04 |             | 0 🎖 m    | 6—代理机构 |
|---------------------------------------------------|----------------------------------------|----------------------------|-----------------|------------|------------------------------------------|-------|-------|-------|---------|----------------|-------------|----------|--------|
| 王統功能     ·     ·     ·     ·                      | ☆ 服务结果管理 → 服务                          | 务结果 > 上传服务结果               |                 |            |                                          |       |       |       |         |                |             |          |        |
|                                                   | 項目名称                                   |                            | 项目编             | 5          |                                          |       |       |       |         |                |             |          | 被救     |
| 会问题的 ~                                            | 805                                    | 全部 附立項 已設計                 | 規則 已没有          | 服你进行中服的    | A. A. A. A. A. A. A. A. A. A. A. A. A. A | 已結果公告 | 得朝以合同 | 已上传合问 | 服务中 服务  | 完成  已完成        | 无效 已度置      | 101R     |        |
| > 服务结果管理 ^                                        | 录入服务结果列表                               |                            |                 |            | -7.02 (-7)                               |       |       |       |         |                |             |          |        |
| <ul> <li>         ・         ・         ・</li></ul> | 序号                                     | 项目编号<br>CGXM-20220801-0001 |                 |            | 项目名称                                     |       |       |       | 项目753   | ŧ.             | 操作服务结果查     | <b>R</b> |        |
| <ol> <li>ΦΛΙΙΦΕΕ</li> </ol>                       | 2                                      | CGXM-20220726-0001         |                 |            |                                          |       |       |       | B.F@al  | 1              | 服务结果查问      | 8        |        |
|                                                   | 2                                      | CGYM 20220521 0053         |                 |            |                                          |       |       |       |         |                |             |          |        |
|                                                   | •                                      | COAM-20220021-0003         |                 |            |                                          |       |       |       | DT14B)  | -              | 80554044.30 | <u> </u> | _      |
|                                                   | 4                                      | CGXM-20220704-0117         |                 |            |                                          |       |       |       | 已上传台)   | ŋ              | 服务结果录       | ~        |        |
| 服务结果录入                                            | <b>N</b>                               |                            |                 |            |                                          |       |       |       |         |                |             | _        | [2] ×  |
|                                                   |                                        |                            |                 |            |                                          |       |       |       |         |                |             |          |        |
|                                                   | ;;;;;;;;;;;;;;;;;;;;;;;;;;;;;;;;;;;;;; | 220621-0063                |                 |            |                                          |       |       |       |         |                |             |          |        |
| 项目业主                                              | >                                      | 选取方式 随机                    | し选取             |            |                                          |       |       |       |         |                |             |          |        |
|                                                   |                                        |                            |                 |            |                                          |       |       |       |         |                |             |          |        |
|                                                   | _                                      |                            |                 |            |                                          |       |       |       | _       |                |             |          |        |
|                                                   |                                        | * 结束时间                     |                 |            |                                          |       |       |       | <b></b> |                |             |          |        |
|                                                   |                                        | * 合同总金额                    |                 |            |                                          |       |       |       | 元       |                |             |          |        |
|                                                   |                                        | 履约人员                       |                 |            |                                          |       |       |       |         |                |             |          |        |
|                                                   | *                                      | 服冬结里附供                     | 与去上传            |            |                                          |       |       |       |         |                |             |          |        |
|                                                   | ₋₋∟                                    | and a manager of the state | 111 Mar - 1 - 4 |            |                                          |       |       |       |         |                |             |          |        |
|                                                   | /                                      |                            |                 | <b>,</b> [ | 保存保存                                     | 提交    |       |       |         |                |             |          |        |

中介机构登陆系统可通过右上角系统提醒查看是否通过或者退回,如 果被项目业主退回后,进入上传服务结果功能在退回项目右侧点击 '服务结果录入'按钮,查看退回原因,修改后重新提交。

| 服务结果录入                  |                       |         | - 2 × |
|-------------------------|-----------------------|---------|-------|
| 随机抽取测试 CGXM-20220621-00 | 63                    |         |       |
| 项目业主                    | 随机选取                  |         |       |
|                         |                       |         |       |
| 退回原因                    | 观试                    |         |       |
| * 结束时间                  | 2022/08/31 11:37      | <b></b> |       |
| * 合同总金额                 | 500000                | 元       |       |
| 履约人员                    | 张三                    |         |       |
| *服务结果附件                 | PDF测试文件, pdf (264 kb) |         |       |
|                         |                       |         |       |
|                         | 保存保存并提交               |         |       |

### 4.5 中介机构信息

#### 4.5.1 主体信息完善

中介机构注册时填写错误或者主体信息需要变更时,中介机构点击左

侧功能列表'主体信息完善'可对主体信息进行变更(详细变更过程 不再讲解,交易主体自行根据系统展示数据项自行选择或变更)。如 下图:

|  | 注意: | 主体信息暂时需系统管理员进行审核。 |
|--|-----|-------------------|
|--|-----|-------------------|

| 500 MB 👻 | 〇中介机构信息 > 基本信息 > 3 | 主体信息完善 |                               |           |          |            |      |       |            |           |            |
|----------|--------------------|--------|-------------------------------|-----------|----------|------------|------|-------|------------|-----------|------------|
| NERSER - | 1 信息変更             |        |                               |           | 2 中心     | 卸批         |      |       |            | 3 变更成功    | <b>R</b> # |
| 18267    |                    |        | -                             | 基本信息      | 扫描件信息    | 资质信息       | 执业人员 | 业务授权人 | 提交审核 审核历5  | e         |            |
| 括単管理・    | 基本信息               | -      |                               |           | _        | _          |      | _     |            | _         |            |
| 机构信息 ^   |                    | 基本信息   |                               |           |          |            |      |       | • 法人信息     |           |            |
| (18) ~   |                    | 公司全称   | 测试一代理机构                       |           |          |            |      |       | *法人代表名称    | Mat       |            |
|          |                    | 公司第称   | 请输入公司简称                       |           |          |            |      |       | • 法人代表证件类型 | 眉玛身份证     |            |
|          |                    | 国別地区   | 中国                            |           |          |            | ~    |       | *法人代表证件号码  | 4         |            |
|          | * (7x              | 收区城代码  | 东城区区                          |           |          |            |      |       | "法人代表联系电话  | 1         |            |
|          |                    | 详细地址   | No.                           |           |          |            |      |       | • 公司联系方式   |           |            |
|          |                    | 注册资本   |                               |           | 万        | → 人民币      | ¥    |       | *联系人姓名     | =         |            |
|          | 2                  | 公司所有制  | 有限责任公司                        |           |          |            | ÷    |       | *联系人电话     | 1 13      |            |
|          |                    | 资信等级   | 2020                          |           |          |            |      |       | * 公司邮箱     | 6 Dqq.com |            |
|          |                    | 公司性质   | 请选择公司性质                       |           |          |            | ¥    |       | 传真         | 传真        |            |
|          | * 863              | 國務分类   | (资产评估×)(工程评估×)(工程名<br>(招标代理×) | 第× 【理想计×】 | INDEX IN | 第四語×  第16× | 9    |       | 邮政编码       | 85703665  |            |
|          |                    | 经营范围   | <b>秋雪花园</b>                   |           |          |            |      |       | 公司网站       | 公司网站      |            |
|          |                    |        |                               |           |          |            |      |       |            | 保存并下一步    |            |
|          |                    |        |                               |           |          |            |      |       |            |           |            |

-----END------END------